## Instalación Deco Catálogo

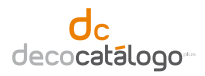

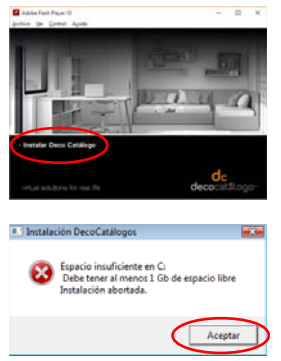

Las distintas pantallas guiarán al usuario en la instalación del programa y la licencia.

Si no tenemos suficiente espacio en el disco para realizar la instalación (al menos, 1 Gbyte), el programa nos avisará y se cancelará el proceso.

El primer paso será la instalación automática del componente de Windows Net Framework, necesario para ejecutar Deco Catálogo, Deco Act (utilidad de descarga de catálogos), y Deco List (programa de presupuestos). Este proceso tardará unos minutos, y finalizará cuando comience la instalación de Deco Catálogo. Aquí, el usuario deberá avanzar por la instalación pulsando en el botón SIGUIENTE en las diferentes pantallas, y en FINALIZAR cuando termine la instalación.

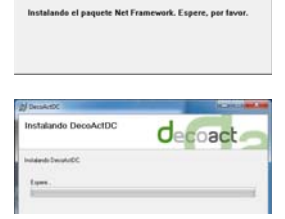

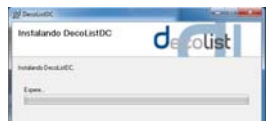

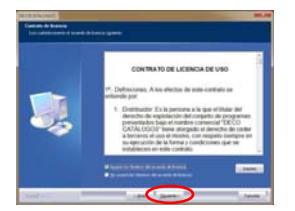

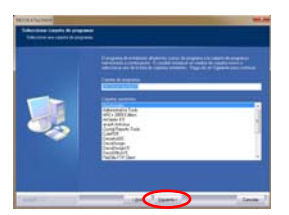

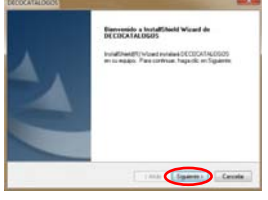

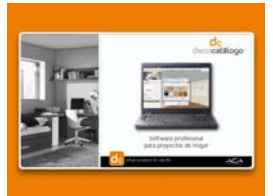

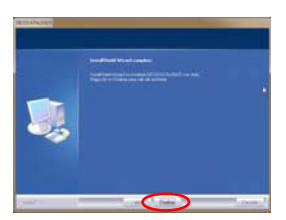

Por último, se copiarán e instalarán los catálogos. Aquí tampoco se necesitará realizar ninguna acción.

Al finalizar la instalación, cerraremos la notificación pinchando en Aceptar. Y también cerraremos el Menú de instalación.

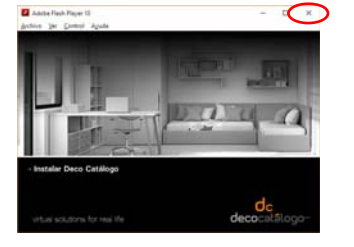

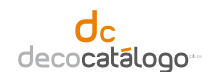

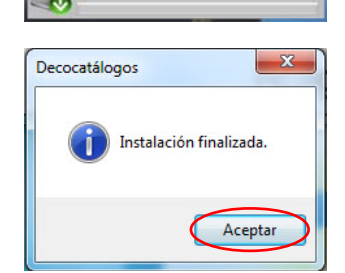

Al ejecutar Deco Catálogo por primera vez, se nos pedirá un CÓDIGO DE INSTALACIÓN, suministrado previamente por el Fabricante.

Tras esto, aparecerá en pantalla un formulario, que deberemos rellenar con nuestros datos (Es obligatorio rellenar los campos con asterisco).

1. Si disponemos de conexión a Internet, al pulsar en Aceptar, el programa nos informará de que la licencia está pendiente de ser tramitada por el fabricante. Al pulsar en Aceptar, se cerrará el programa.

Al arrancar posteriormente Deco Catálogo, si el fabricante ha autorizado la licencia, aparecerá un mensaje informándonos de ello y ya podremos trabajar con el programa. Por el contrario, si nos aparece el formulario de datos en pantalla, significa que el fabricante aún no ha autorizado la licencia.

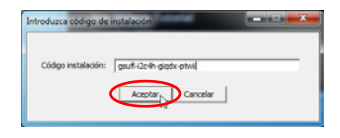

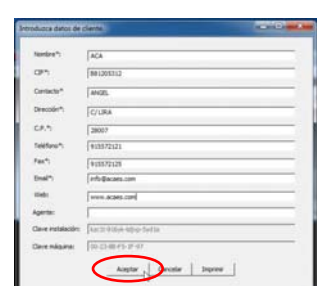

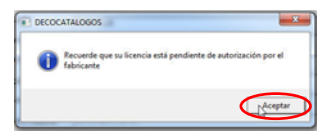

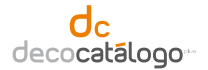

2. Si no disponemos de conexión a Internet, pulsaremos en Imprimir para enviar por fax los datos al fabricante. Una vez impresos los datos, pulsar en Aceptar para salir del programa.

Cuando el fabricante nos remita el CÓDIGO DE ACTIVACIÓN arrancaremos Deco Catálogo y en la parte inferior del formulario teclearemos el código.

Para finalizar, pulsaremos en Activar y ya podremos trabajar con Deco Catálogo.

| G. Marriel Control | statistic obtaint |  |
|--------------------|-------------------|--|
|                    | aucon coupy       |  |
| Codipo activación: | 1                 |  |
|                    |                   |  |

## Formación online (después de la instalación):

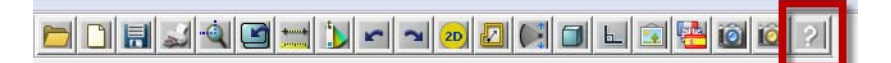

Si desea consultar los videos de formación online, abra el programa y haga click en el icono AYUDA DEL PROGRAMA de la barra de iconos.

## **Requisitos mínimos**

| CPU          | Intel Core 2 Duo / AMD Athlon64 x2 - 2 Ghz |  |
|--------------|--------------------------------------------|--|
| RAM          | 2 GB                                       |  |
| HDD          | 30 GB Free                                 |  |
| GRAPHIC CARD | 256 MB                                     |  |
| OS           | Windows XP SP3                             |  |
| RESOLUTION   | 1024 x 768 px                              |  |